## How to print to MCRD Graduate Student Printers

1) Navigate to links.asu.edu/wpcprint in a web browser

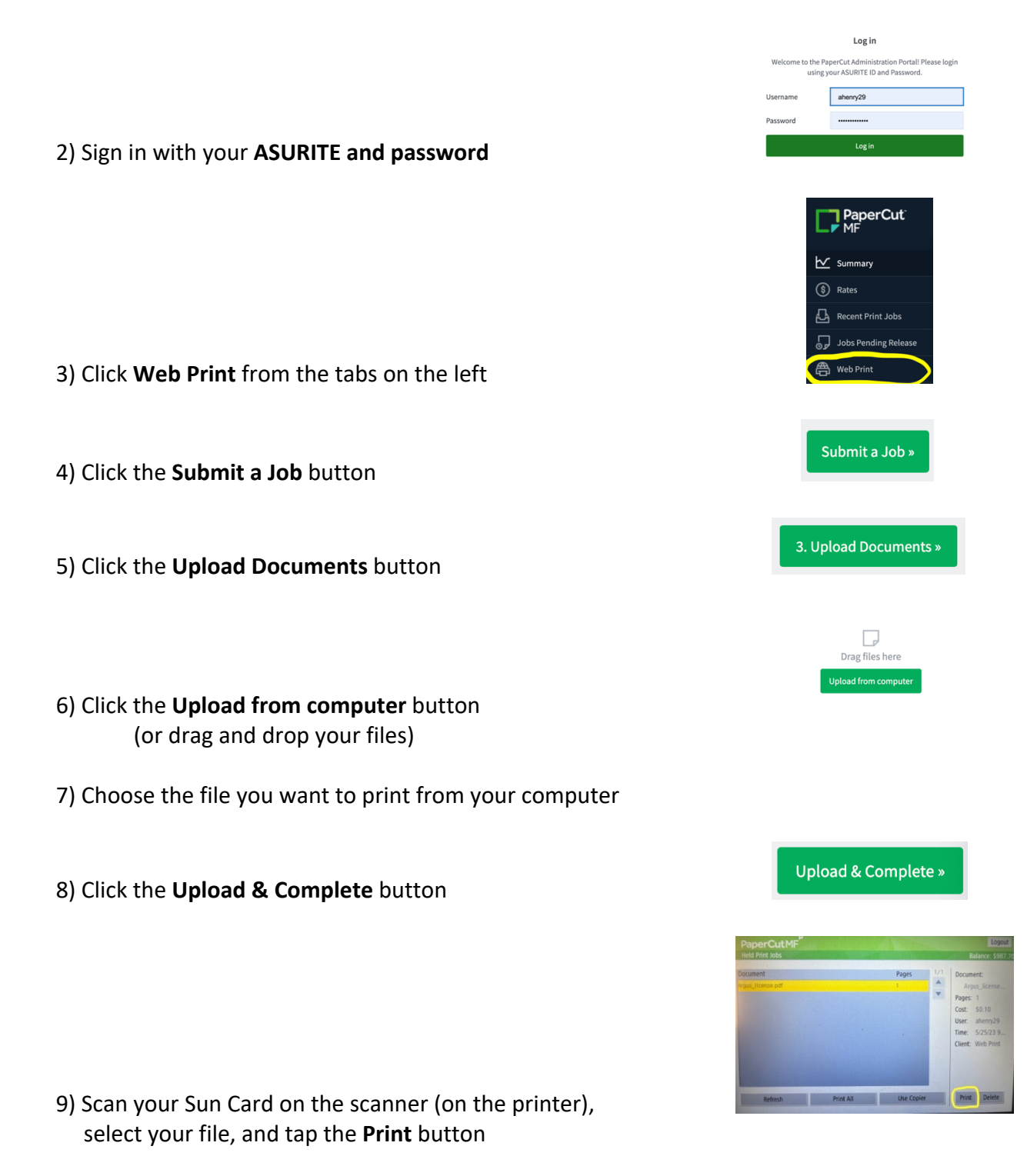